\* 준법감시인 심의필 상제2024-0000호(2024.00.00기준) \* 유효기간: 2024.00.00. ~ 2024.00.00. (단, 거래조건 변경시 변경된 거래조건 시행 전일 까지) \* 은행연합회 심의필 제2024-00000호(2024.00.00기준)

## Sh 수협은행 중도금대출 현장 자서 안내 [원주 동문디이스트 중도금대출]

◆ 중도금 대출 조건 및 부대비용 안내 ◆

| 대출대상          | <ul> <li>원주 동문디이스트 수분양자 중 아래 조건을 모두 만족하는 분양계약자</li> <li>계약금 10% 이상 납부 완료하신 당행 내부신용등급 1~7등급으로 여신적격자에 해당하고,</li> <li>주택도시보증공사(HUG) 보증서 발급에 이상이 없는 분양계약자</li> <li>주택도시보증공사(HUG) 보증서발급 부적격자, 소득확인자료 미제출자, 신용제한대상자, 당·타행<br/>원화·외화 지급보증대지급금 보유자(보증채무자 포함) 및 연체대출금 보유자(보증채무자 포함), 당행<br/>에 손해를 끼친 경우는 여신 취급을 중단 또는 제한할 수 있습니다.</li> </ul> |          |          |                                                                                                    |    |                      |                                                    |  |  |
|---------------|----------------------------------------------------------------------------------------------------|----------|----------|----------------------------------------------------------------------------------------------------|----|----------------------|----------------------------------------------------|--|--|
| 대출금액          | ▶ 세대당 분양금액의 60%이내 (1~6회차 중도금)<br>단, 주택도시보증공사(HUG) 주택구입자금보증 세대당 보증한도를 초과 할 수 없음                                                                                                    |          |          |                                                                                                    |    |                      |                                                    |  |  |
|               | 기준금리종류                                                                                                    |          | 기준금리     |                                                                                                    | :  | 가산금리                 | 대출금리(2024.02.28.기준)                                |  |  |
|               | COFIX신잔액(6개월빈                                                                                                    | 변동)      | 연 3.29 % |                                                                                                    |    | 1.11 %               | 연 4.40%                                            |  |  |
| 대출금리          | <ul> <li>※ 대출금리는 기준금리변동 등을 반영하여 대출실행일에 적용금리가 결정됩니다.</li> <li>※ 중도금대출 회차별 실행에 따른 회차별 실행금리는 기준금리변동 등을 반영하여 변동될 수 있습니다.</li> <li>※ 이자부과시기 및 방법 : 매 1개월 후취</li> <li>▶ 대출이자 정산방식 : 무이자 (시행사 부담)</li> <li>▶ 이자납부는 입주지정일 전일까지 시행사가 납부하고 입주지정일부터 분양자가 은행에 직접 납부하여야 합니다.</li> </ul>                                                          |          |          |                                                                                                    |    |                      |                                                    |  |  |
| 대출기간          | 주택도시보증공사(HUG) 보증서 만기일 까지 (상환방식 : 만기일시상환)<br>대출만기일은 "실제입주일, 보증기관 보증서만기일, 입주지정일로부터 3개월이 되는날,<br>분양계약자앞 소유권등기 완료일" 중 빠른날을 대출만기일로 조정합니다.                                                                                                    |          |          |                                                                                                    |    |                      |                                                    |  |  |
|               | ▶ 인지세                                                                                                    |          |          |                                                                                                    |    |                      |                                                    |  |  |
|               | 대출금액                                                                                                    | 수입인지대    | 내금       | 고객부담금                                                                                                    | 3  |                      | 비고                                                 |  |  |
| Нгішо         | 5천만원초과~1억원 이하<br>1억원 초과~10억원 이하                                                                                                    | 70,000   | 원<br>원   | 35,000원<br>75,000원                                                                                                    |    | - 고객과 은행<br>- 금번 본인명 | 이 50%씩 부담 (현금수납 불가)<br>의 비대면계좌 개설한 수협은행<br>티어아 하니다 |  |  |
| 구내미용          | <br>                                                                                                    | 350,000- | 려        | 175,0002                                                                                                    | 9  | 세외도 입금               | 이어아 입니다.                                           |  |  |
| 것<br>기디니카     | ▶ <del>노</del> 금뇨<br>보증기과                                                                                                    | 보증       | 금육       |                                                                                                    |    |                      | 비 고                                                |  |  |
| 기타사양          |                                                                                                    | 연 0.1    | 13%      | <ul> <li>※ 보증료 납입은 보증신청인(대출신청인)이 납부</li> <li>▶보증료는 본인명의 비대면계좌 개설한 수협은행 계좌로 입금</li> <li>☞ 납부 예상보증료는 자서현장에서 은행직원이 안내예정</li> </ul> |    |                      |                                                    |  |  |
|               | <b>보증료 할인관련</b> 천                                                                                                    | 해당 안내경   | 상 내      | 「보증료 힣                                                                                                    | 할인 | 대상 및 준비              | <mark>서류」</mark> 참조                                |  |  |
| 중도상환<br>수 수 료 | ▶ 중도상환수수료 : 면제<br>단, 다른 금융기관 등에서 중도금대출 등으로 일괄상환하는 경우 1% 발생<br>※ 중도상환수수료=중도상환금액 × 중도상환수수료율 × (대출잔존기간/대출기간)                                                                                                    |          |          |                                                                                                    |    |                      |                                                    |  |  |

#### ■ 금융소비자 유의사항

- ※ 대출신청시 신용상태, 신용카드 연체기록, 금융기관 대출현황(카드대출, 현금서비스 포함) 등을 종합하여 심사함 으로 대출금액이 감소하거나, 대출이 거절될 수 있습니다.
- 신용제한대상자, 원화·외화 지급보증대지급금 보유자(보증채무자 포함), 연체대출금 보유자(보증채무자 포함) 및 당행에 손해를 끼친 자에게는 여신 취급을 중단 또는 제한할 수 있습니다.
- ※ 상환능력에 비해 대출금 사용액이 과도할 경우 개인신용평점이 하락할 수 있으며, 개인신용평점 하락으로 금융거 래와 관련된 불이익이 발생할 수 있습니다.
- ※ 일정기간 납부해야할 원리금이 연체될 경우 계약만료 기한이 도래하기 전에 모든 원리금을 변제해야 할 의무가 발생할 수 있습니다.
- ▶ 본 대출은 금리인하 요구권 대상이 아닙니다.
- ▶ 연체이자율은 『대출이자+연체가산이자율』로 적용되며, 연체가산이자율은 최고 연 3%, 연체최고이자율은 연 15%입니다. 상품에 따라 연체이자율이 일부 달라지는 경우가 있으므로 세부적인 사항은 대출거래약정서 등을 참고하시기 바라며, 그 밖의 자세한 내용은 영업점 직원에게 문의하셔서 설명을 받으실 수 있습니다.
- ※ 계약체결 전 수협은행 홈페이지(www.suhyup-bank.com)의 상품설명서 및 약관을 읽어보시기 바랍니다.
- ※ 금융소비자는 금융소비자보호법 제19조1항에 따라 해당 상품 또는 서비스에 대하여 설명을 받을 권리가 있으며, 그 설명을 듣고 내용을 충분히 이해한 후 거래하시기 바랍니다.
- ※ 그 밖의 상품에 대한 자세한 내용은 가까운 영업점 혹은 고객지원센터(☎1588-1515/1644-1515)로 문의하시기 바랍니다.
- ※ 이 안내장 내용은 작성시점 기준이며, 향후 금융시장 등 변동에 따라 달라질수 있습니다.
- ※ 이 안내장은 관계 법령 및 내부통제 기준에 따른 절차를 준수하였습니다.

# 중도금대출 자서기간 및 자서장소 안내 대출접수(자서)기간 2024년 03월 22일(금) ~ 2024년 03월 24일(일) \*분양 홈페이지 통한 방문예약 필수 \* 동문건설 대표홈페이지 (https://www.dmapt.co.kr) 접속 > 중도금대출 자서 예약 팝업창 클릭 접수운영시간 10 : 00 ~ 16 : 00 (점심시간 12:00 ~ 13:00 해당시간 대출접수 불가) 자 서 장 소 강원 원주시 관설동 1318-1 (원주 동문디이스트 모델하우스)

#### 중도금대출 동별 취급지점 및 연락처

| 동                 | 담당지점               | 담당자                                | 전화번호                 | 팩스번호         |  |
|-------------------|--------------------|------------------------------------|----------------------|--------------|--|
| 101동, 102동 당산역지점  |                    | 김이슬 대리 02-2635-186                 |                      | 02-2635-0781 |  |
| 103동, 104동        | 홍대역금융센터            | 백상아 대리                             | 02-338-3411          | 02-326-2035  |  |
| 105동, 109동 (5-6호) | 춘천지점               | 양준철 대리                             | 033-255-9801         | 033-241-7444 |  |
| 비대면 조작<br>오류 발생 시 | <b>☎</b> 1588-1515 | ※ 비대면(앱) 조작 중 문<br>(1588-1515 연결번: | 발생 시 당행 콜센터<br>바랍니다. |              |  |

#### 수분양자 중도금 대출 자서 관련 유의 사항

※ 본 사업장은 공동계약자를 포함하여 많은 고객들께서 자서현장을 방문할 예정입니다. 이로 인한 고객 대기시간이 길어져 불편한 상황이 발생할 수 있는 점 미리 양해 부탁드립니다.

※ 당행은 스마트폰뱅킹을 통한 통장개설, 사전동의서 제출 등의 안내 및 절차를 교부하여 드렸는바, 해당 업무를 완료하신 고객님께서는 자서시간 및 대기시간 단축(10~15분 소요)이 가능하나, 위 절차 미완료 및 본인 명의 핸드폰 미소지 또는 공동계약자로 종이서류 작성 고객님께서는 업무처리 등을 위한 소요시간 (약 1시 간 소요)으로 불편할 수 있음을 알려드립니다.

- ※ 스마트폰뱅킹을 통한 통장개설 및 집단대출 사전동의서제출 프로세스 진행시 관리점(본인 대출 담당 영업점)을 꼭 확인해 주시길 부탁드립니다.
- ※ <u>프로세스 진행시 문의사항은 수협은행 콜센터(1588-1515)</u>로 문의하여 주시기 바랍니다.

| 해당업무            | 콜센터 전화번호  | 서비스 연결 번호           |
|-----------------|-----------|---------------------|
| 통장개설 관련         | 1500-1515 | 0번 → 3번(스마트폰 뱅킹 상담) |
| 집단대출 사전동의서제출 관련 | CICI-00CI | 0번 → 8번(중도금관련 상담)   |

## ◆ 준비서류 [①공통서류 + ②소득서류 모두 준비하셔야 합니다]

※ 계약자 본인방문 필수, 공동명의일 경우 <u>공동명의인 모두방문</u> (공동명의인은 공통준비서류 각각 준비)
 ※ 모든 서류는 최근 1개월 이내 발급하여, <u>성명 및 주민등록번호(13자리) 모두 표시되도록 발급</u>
 단, 국세(9번), 지방세(10번) 납세증명서 유효기일은 2024년 04월 12일 이후여야 합니다. (유효기일은 증명서에 기재)

| 구 분         |                                                                                     | 서류명                      |                        | 발급 시 주의사항 (공동명의자도 동일)                                                                                                    |                                                                                |  |  |  |  |
|-------------|-------------------------------------------------------------------------------------|--------------------------|------------------------|----------------------------------------------------------------------------------------------------|--------------------------------------------------------------------------------|--|--|--|--|
|             | 1                                                                                   | 본인<br>수협은행<br>(첨부된 개설    | 명의<br>요구불통장<br>메뉴얼 참조) | <ul> <li>※ 반드시 배정된 대출 영업점으로 비대면 계좌개설</li> <li>※ 단기다수계좌등 발급이 불가한 경우 현장에서 계좌개설서류 대면 징구</li> <li>( 이 경우 타행 금융인증서 발급을 해오시면 비대면 대출약정 진행이 가능함 )</li> </ul> |                                                                                |  |  |  |  |
|             |                                                                                     | 본인명의 스마트폰                |                        | ※ 스마트폰 (SH모바일인증서 / 공동인증서 / 금융인증서 발급 필수)                                                                                                    |                                                                                |  |  |  |  |
| ി           | 2                                                                                   | 인감증명사                    | 1, 인감도장                | ※ 인감증명서 본인 발급분                                                                                                    |                                                                                |  |  |  |  |
| ) 년<br>(    | 3                                                                                   | 분양계약서 원본                 |                        | ※ 분양계약서 사본 1부 지참, 계약금 납입(10%) 영수증                                                                                                    |                                                                                |  |  |  |  |
| 통           | 4                                                                                   | 신                        | 분증                     | ※ 주민등록증 또는 운전면허증. 단, <u>여권, 모바일신분증 등 기타신분증은 불인정</u><br>(배우자 및 동일 세대원 <sup>주1)</sup> 전원 신분증 실물 지참)                                                    |                                                                                |  |  |  |  |
| 군           | 5                                                                                   | 건강보험자                    | 격득실확인서                 | ※ 국민건강보험공단 홈페이지 출력 또는 1577-1000 팩스 요청<br>( 자서현장 팩스 수령 / 출력 불가 - 사전에 팩스 또는 출력해 오시길 바랍니다 )                                                             |                                                                                |  |  |  |  |
| 미서          | 비<br>6 <sup>주민등록등본</sup><br>서                                                       |                          |                        | ※ 세대원 <sup>주1)</sup> <u>주민등록번호 전부표시</u><br>※ 배우자와 별도세대 구성시에는 배우                                                                                      | 및 가족관계 포함<br>2자의 주민등록등본 추가 제출                                                  |  |  |  |  |
| 류           | 7                                                                                   | 주민등<br>(세대원 <sup>;</sup> | 독초본<br>각각 발급)          | ※ 등본상 세대원 전원 주민등록초본(미성년자 포함) - 주민등록번호 전부표기<br>※ 배우자 분리세대일경우에는 배우자 등본상의 세대원(배우자포함) 초본 추가제출                                                            |                                                                                |  |  |  |  |
|             | 8                                                                                   | 가족관계종                    | 중명서(상세)                | ※ 대출신청인 기준으로 상세발급, 주민등록번호 전부표시                                                                                                    |                                                                                |  |  |  |  |
|             | 9                                                                                   | 국세납                      | 세증명서                   | ※ 발급시 증명서에 표시된 유효기간이 2024년 04월 12일 이후일 것                                                                                                    |                                                                                |  |  |  |  |
|             | 10                                                                                  | 지방세닡                     | 네증명서                   | (발급신청일은 2024년 03월 13일 이후 가능합니다./ 서류상에 유효기간 기재됨)                                                                                                    |                                                                                |  |  |  |  |
|             | 급여소득자 재직증명서<br>규여소득자 ☞ 단기재직<br>+ 급여인                                                |                          |                        | + 근로소득원천징수영수증 <u>최근 2개년도</u><br>자는 재직증명서 및 급여명세서(회사직인 날인 필수) 최근 1개월분 이상<br> 금통장 입금내역 사본                                                              |                                                                                |  |  |  |  |
| 2           | 사업소득자         사업자등록증           (개인사업자)         ···································· |                          |                        | (사본)+소득금액증명원(사업소득원천징수영수증) <u>최근 2개년도</u><br>)사업자는 건강 <sup>·</sup> 장기요양보험료 납부확인서(최근3개월)로 제출 가능<br><u>세대주이면서 사실증명원 제출시만 가능</u> )                       |                                                                                |  |  |  |  |
| 느           | <u>[</u><br>(보                                                                      | 뜨리랜서<br>험모집인등)           | 위촉계약서 ·<br>☞ 단기근무      | 등 + 소득금액증명원 <u>최근 2개년도</u><br>자는 사업소득원천징수영수증(연말정산용) 제출 가능                                                                                            |                                                                                |  |  |  |  |
| 확           | 학 연금소득자 연금증서(연<br>☞ 국민연금                                                            |                          | 연금증서(연<br>☞ 국민연금       | 금수급권자확인서 등) + 연금수급자료 최근 2개년도(통장거래내역확인서)<br>, 공무원연금, 사학연금 등 연금수급권자                                                                                    |                                                                                |  |  |  |  |
| 인<br>서<br>류 | 기타소득자                                                                               |                          | 사 실<br>증명원<br>(★필수★)   | <mark>기타소득자는 반드시 사실증명서를</mark><br>홈텍스(민원증명→사실증명신청→사실<br>소득세신고사실이 없다는 사실증명서를                                                                          | <mark>를 제출해야 합니다.</mark><br>증명발급)또는 주민센터, 세무서 발급 가능<br>를 제출하고, 아래의 추가서류를 제출해야함 |  |  |  |  |
|             | (٨                                                                                  | ⊦실증명원<br>+               | 관련                     | 건강장기요양보험료납부확인서<br>(최근 3개월)                                                                                                    | 건강보험 지역세대주만 인정                                                                 |  |  |  |  |
|             | 증빙서류)                                                                               |                          |                        | (국민)연금산정용 가입내역 확인서                                                                                                    | 국민연금 납부자만 인정                                                                   |  |  |  |  |
|             |                                                                                     |                          | 서류제출)                  | 직전년도 신용카드<br>연말정산용 확인서(1장짜리)                                                                                                    | 국세청(홈텍스)발행분<br>소득공제용 신용카드 사용내역서(카드사발급)                                         |  |  |  |  |
| ※ 외         | 국인 :                                                                                | 공통 및 소                   | 득확인 서류 (               | 이외 외국인등록증, 여권, 외국인등록                                                                                                    | 록 사실증명, 국내거소신고사실증명원                                                            |  |  |  |  |
| 주1) 서       | 따원                                                                                  | : 세대별 주만                 | 등록표상에 배우               | 2자, 직계존속(배우자의 직계존속 포함).                                                                                                    | 직계비속 및 그 배우자                                                                   |  |  |  |  |

(세대 분리된 배우자와 그 배우자와 동일세대를 이루고 있는 직계비속과 배우자를 포함)

## 보증료 할인대상 및 준비서류

- ▶ 서류제출방법 : 대출서류접수일 또는 수협파트너뱅크 앱에서 제출가능(중도금대출 서류와 중복되는 경우 제출 생략)
- ▶ 할 인 율 : 보증료 할인 적용대상자별 할인 현황은 보증서 발급기관 공사자료를 참고하시기 바랍니다.
- ▶ 할인대상심사 : 계약자의 보증신청일 자격기준으로 판단하며, 대상자 확정은 별도 심사를 통해 결정, 중복할인 불가

※ 기타 세부사항은 보증기관 홈페이지를 참조하시기 바랍니다. (보증기관 : 주택도시보증공사)

|                 | 보증료 할인 적용대상                                                                                                    | 준비서류                                                                                             |  |  |  |
|-----------------|----------------------------------------------------------------------------------------------------|--------------------------------------------------------------------------------------------------|--|--|--|
| 저소득가구           | ○ 보증신청인(배우자 포함)의 연소득이 40백만원 이하                                                                                                    | ○ 본인 + 배우자 소득확인서류                                                                                |  |  |  |
| 다자녀가구           | ○ 보증신청인의 민법상 미성년자녀가 3인 이상인 다자녀가구                                                                                                    | ○ 주민등록등본 또는 가족관계증명서                                                                              |  |  |  |
| 장애인가구           | <ul> <li>보증신청인 또는 배우자, 보증신청인(배우자포함)</li> <li>의 직계존비속인 세대원 중 1인 이상이 장애인증명</li> <li>서 발급 대상자인 가구</li> </ul>                                                                                      | ○ 주민등록등본<br>○ 장애인증명서 또는 장애인등록증(복지카드)                                                             |  |  |  |
| 고령자가구<br>노인부양가구 | <ul> <li>보증신청인 또는 배우자, 보증신청인(배우자 포함)의 직계존속인 세대원 중 1인 이상이 만 65세 이상인 고령자가구 또는 노인부양가구</li> <li>노인부양가구의 경우 보증신청일 기준 1년 이상의 기간 동안 만 65세 이상인 고령자와 동일한 세대를 구성하고 있는 가구</li> </ul>                      | ○ 주민등록등본                                                                                         |  |  |  |
| 신혼부부            | <ul> <li>피보증인과 그의 현재 배우자의 합산 연소득이 6</li> <li>천만원 이하이고, 혼인기간 7년 이내인 신혼부부</li> <li>(3개월 이내 결혼 예정자 포함)인 경우</li> </ul>                                                                             | <ul> <li>혼인관계증명서, 본인+배우자 소득확인서류</li> <li>(3개월 이내 결혼예정자인 경우 :<br/>청첩장 + 예식장 계약서)</li> </ul>       |  |  |  |
| 한부모가족           | <ul> <li>피보증인이 한부모가족지원법에 따라 지원되는</li> <li>한부모 가족인 경우</li> </ul>                                                                                                    | ○ 한부모가족증명서                                                                                       |  |  |  |
| 다문화가족           | ○「다문화가족지원법」제2조 1호에 따라 피보증인<br>의 배우자가 외국인이거나 귀화로 인한 국적취득자<br>또는 배우자 있는 피보증인이 귀화로 인한 국적취득<br>자인 가구                                                                                               | <ul> <li>외국인등록사실증명서(또는 외국인등록증 사본)</li> <li>+ 가족관계증명서 (또는 혼인관계증명서)</li> </ul>                     |  |  |  |
| 국가유공자           | <ul> <li>보증신청인 또는 배우자, 피보증인(배우자포함)의</li> <li>직계존비속인 중 1인 이상이 국가유공자 또는 국가</li> <li>유공자의 선순위 유족인 가구</li> </ul>                                                                                   | ○ 각 대상자별증서(유족증 사본)<br>또는 각 대상자 확인원(유족증확인원)                                                       |  |  |  |
| 의사상자            | <ul> <li>피보증인 또는 배우자, 피보증인(배우자포함)의</li> <li>직계존비속인 세대원 중 1인 이상이 의사상자 등 예</li> <li>우 및 지원에 관한 법률에 따라 의사자 증서, 의사자</li> <li>유족증, 의상자 증서, 의상자증으로 의상자 본인 또</li> <li>는 의사상자 수권자임을 확인받은 경우</li> </ul> | ○ 의사자(유족)증 사본 또는 의사자 증서<br>○ 의상자(유족)증 사본 또는 의상자 증서                                               |  |  |  |
| 모범납세자           | <ul> <li>보증신청인이 국세청 표창규정에 따라 납세자의</li> <li>날에 정부 포상 또는 국세청장표창 이상 수상한자로</li> <li>써 우대기간이 종료되지 아니한 경우</li> </ul>                                                                                 | <ul> <li>모범납세자 증명서(우대기간 이내)산업훈장, 산<br/>업포상, 대통령표창, 국무총리표창, 기획재정부장관<br/>표창, 국세청장표창에 한함</li> </ul> |  |  |  |
| 독거노인가구          | ○ 보증신청인이 배우자, 직계존비속, 친족 등의 동<br>거인 없이 단독세대주인 만65세 이상의 고령자                                                                                                    | ○ 주민등록등본                                                                                         |  |  |  |

# 중도금대출 비대면절차 안내

대출진행을 위해서 반드시 「수협 파트너뱅크 개인」 어플을 설치하여 주세요

|              | A. (H)    | Play store 접속〉         |  |  |  |
|--------------|-----------|------------------------|--|--|--|
| 인프도이프 게덜<br> | -22<br>Ch | <u>수협파트너뱅크개인</u> 검색>설치 |  |  |  |
|              | Bank      | App store 접속〉          |  |  |  |
| 아이는          | 수협뱅크개인    | <u>수협파트너뱅크개인</u> 검색>설치 |  |  |  |

중도금대출 전체 진행단계(아래의 일정표를 참고하여 순서에 따라 진행해주세요)

| 1단계                                                                                                    |  | 2단계                 |                                        | 3단계            |                                          | 4단계   |                             | 5단계  |
|----------------------------------------------------------------------------------------------------|--|---------------------|----------------------------------------|----------------|------------------------------------------|-------|-----------------------------|------|
| 비대면<br>계좌개설                                                                                                    |  | 집단대출<br>사전동의서<br>제출 | ►                                      | 현장자서<br>및 서류제출 | ►                                        | 비대면약정 | ►                           | 대출실행 |
| <ul> <li>■ 중요 사항</li> <li>■</li> <li>현장방문일 이전까지 해당단계를</li> <li>수협은행어플(수협파트너뱅킹개인)</li> <li>으로 완료해오시길 바랍니다.</li> <li>*상세방법 7~9p 참조</li> </ul> |  |                     | 24.03.22<br>~03.24<br>위 기간내<br>자서현장 방문 | -              | 24.03.30<br>~04.03<br>*상세방법<br>10~12p 참조 |       | 24.04.12<br>중도금대출<br>1회차 실행 |      |

비대면 계좌개설이 불가한 경우 (최근 20일이내 계좌 개설자 등)에는 자서 현장에
 파견된 은행직원에게 문의 후 계좌개설서류를 작성하여 주십시오.

계좌개설이 불가하더라도 타행의 금융인증서가 있는 경우 2단계 진행이 가능하오니, 진
 행이 가능하신 고객께서는 빠른 진행을 위해 반드시 수행하여 주십시오.

2. 비대면 절차 준비사항

▶필수사항◀ ②,③의 경우 아래의 절차 진행에 따라 개설 및 발급가능

| ① 본인 명의 스마트폰 | ② SH모바일인증서 /      | ③ 대출신청점의    |
|--------------|-------------------|-------------|
| ( 필수 조건 )    | 공동인증서 / 금융인증서 中 1 | 본인 명의 입출금계좌 |

# 3. 진행단계별 세부방법 안내 ※진행 중 문의사항 발생 시 ☎1588-1515 연결 후 0번→3번 1단계-비대면 계좌개설(자서방문 전 필수사항입니다)

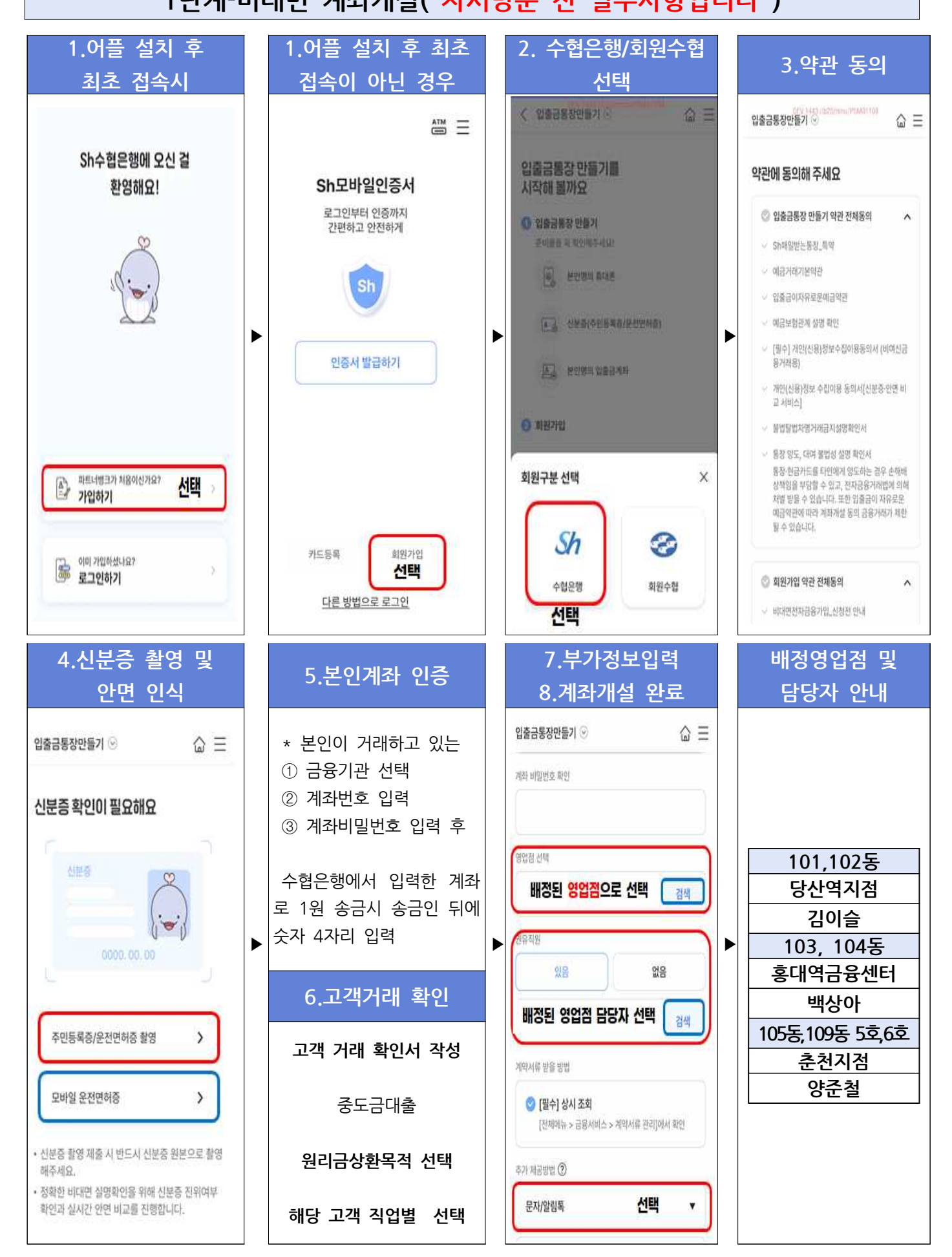

## 1단계 계속 진행- 전자금융가입 및 금융인증서 발급

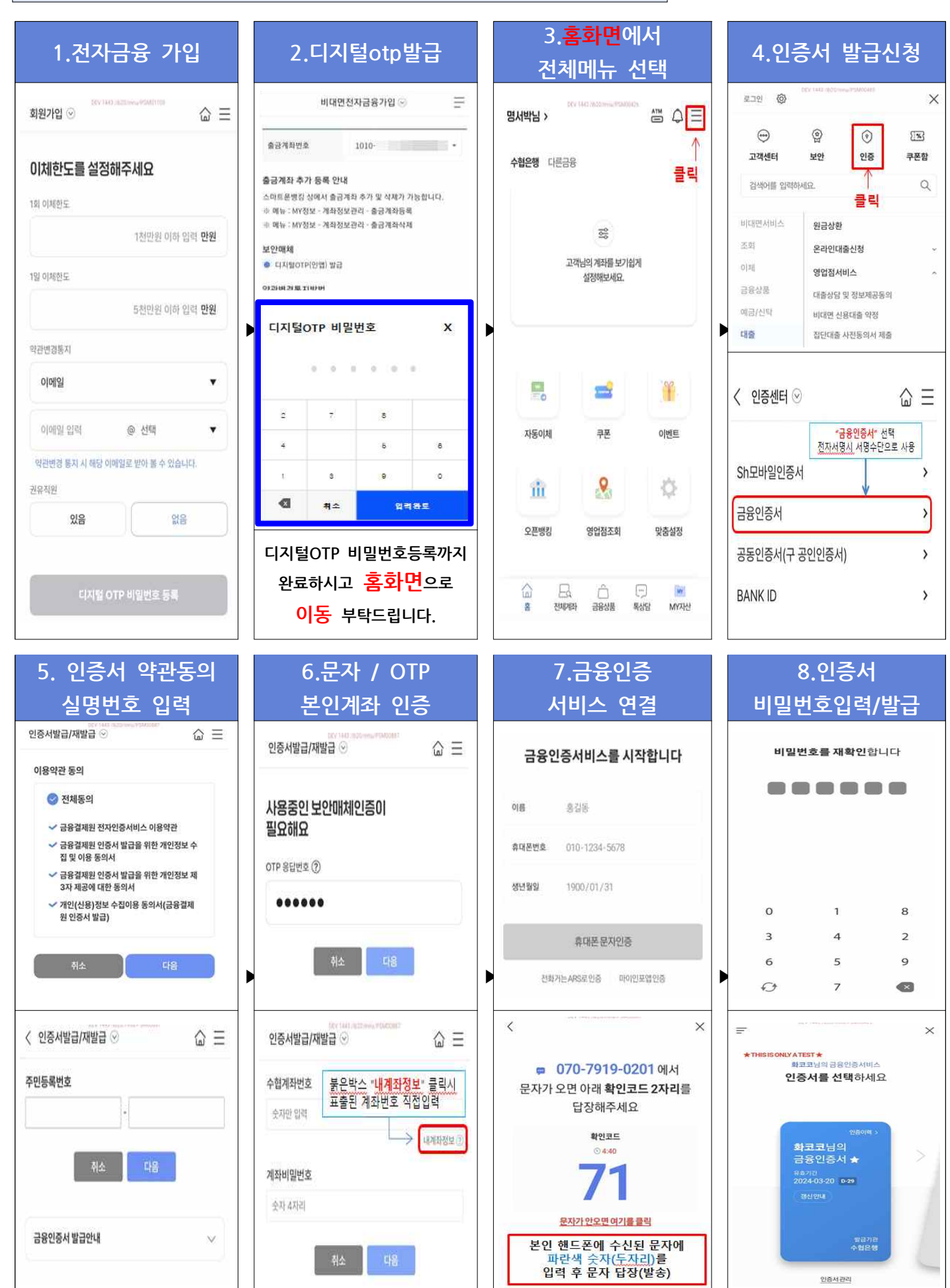

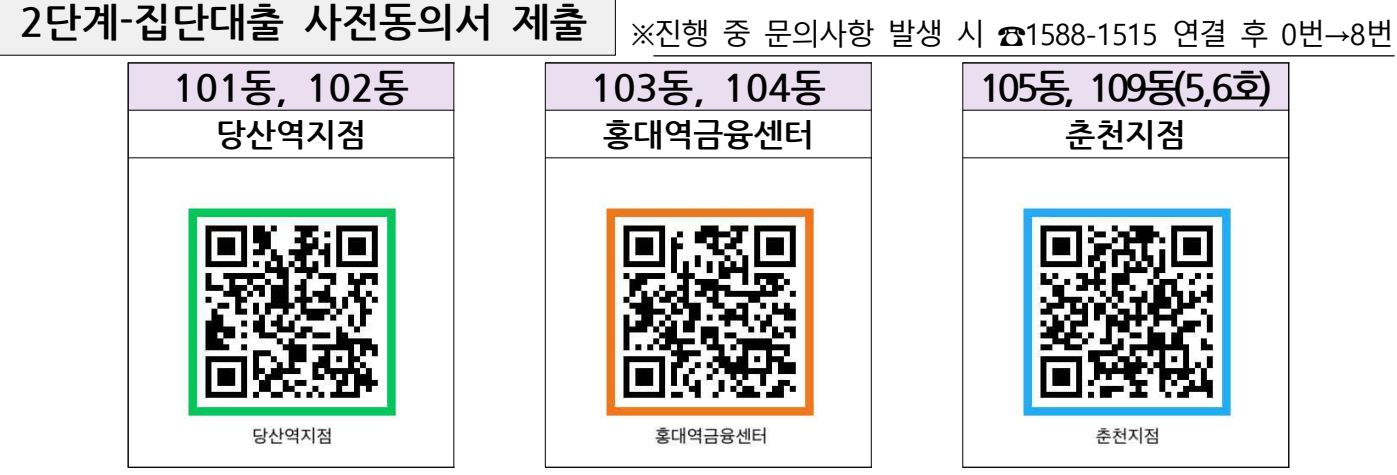

▲ 배정받은 대출 영업점 큐알코드를 스캔하면 사전동의서제출 메뉴로 바로 이동합니다.

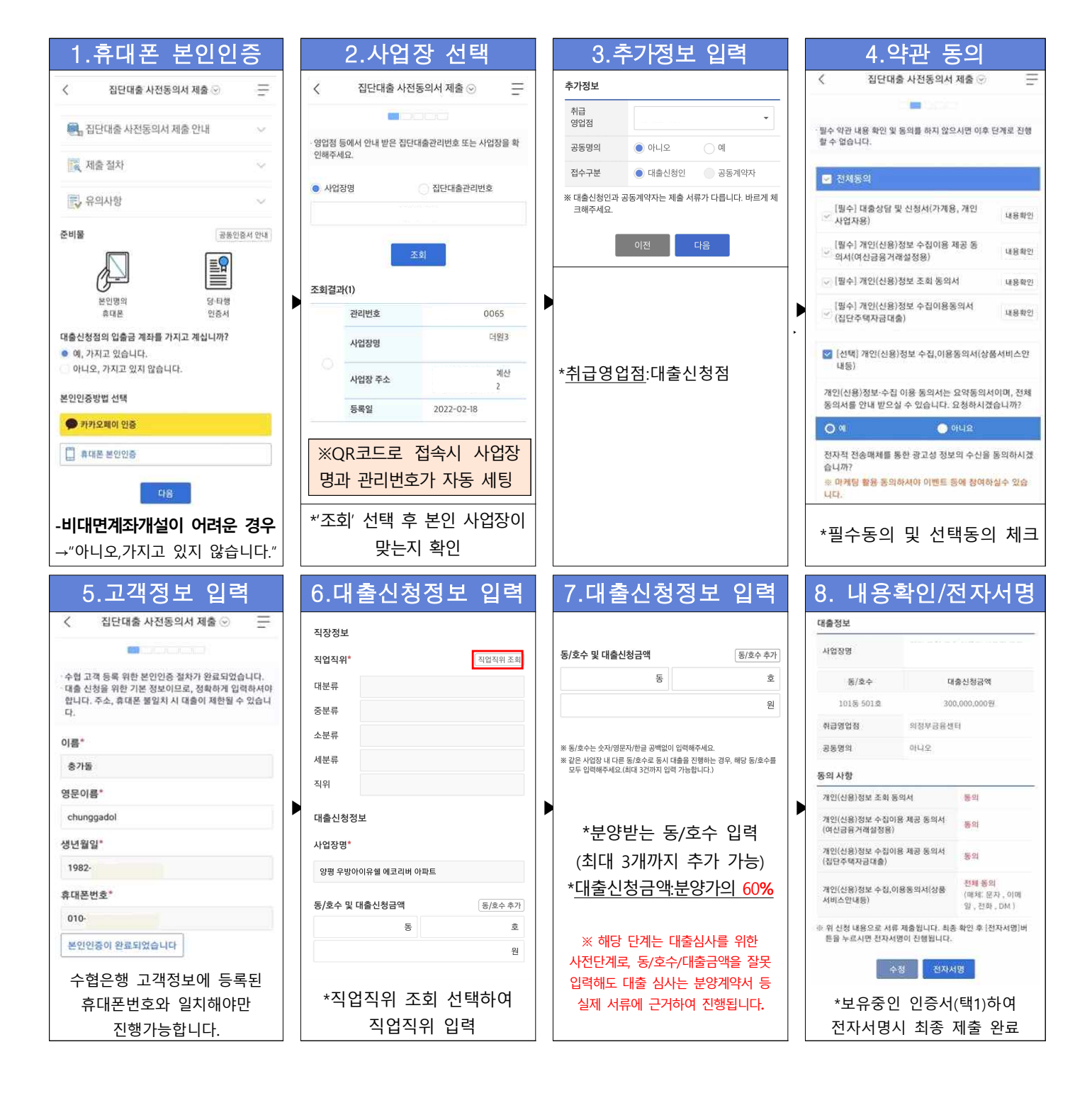

### 3단계-비대면 약정 2024.03.30.(토요일)~2024.04.03.(수요일)

해당 신청기간동안 비대면약정을 완료해 주십시오.

※ <u>문의사항 발생 시 ☎1588-1515 연결 후 0번→8번 (</u>이용시간: 평일 9시~18시) -<u>신청기간에 맞춰 비대면약정신청이 가능</u>한 링크를 담은 문자를 발송해드릴 예정입니다.

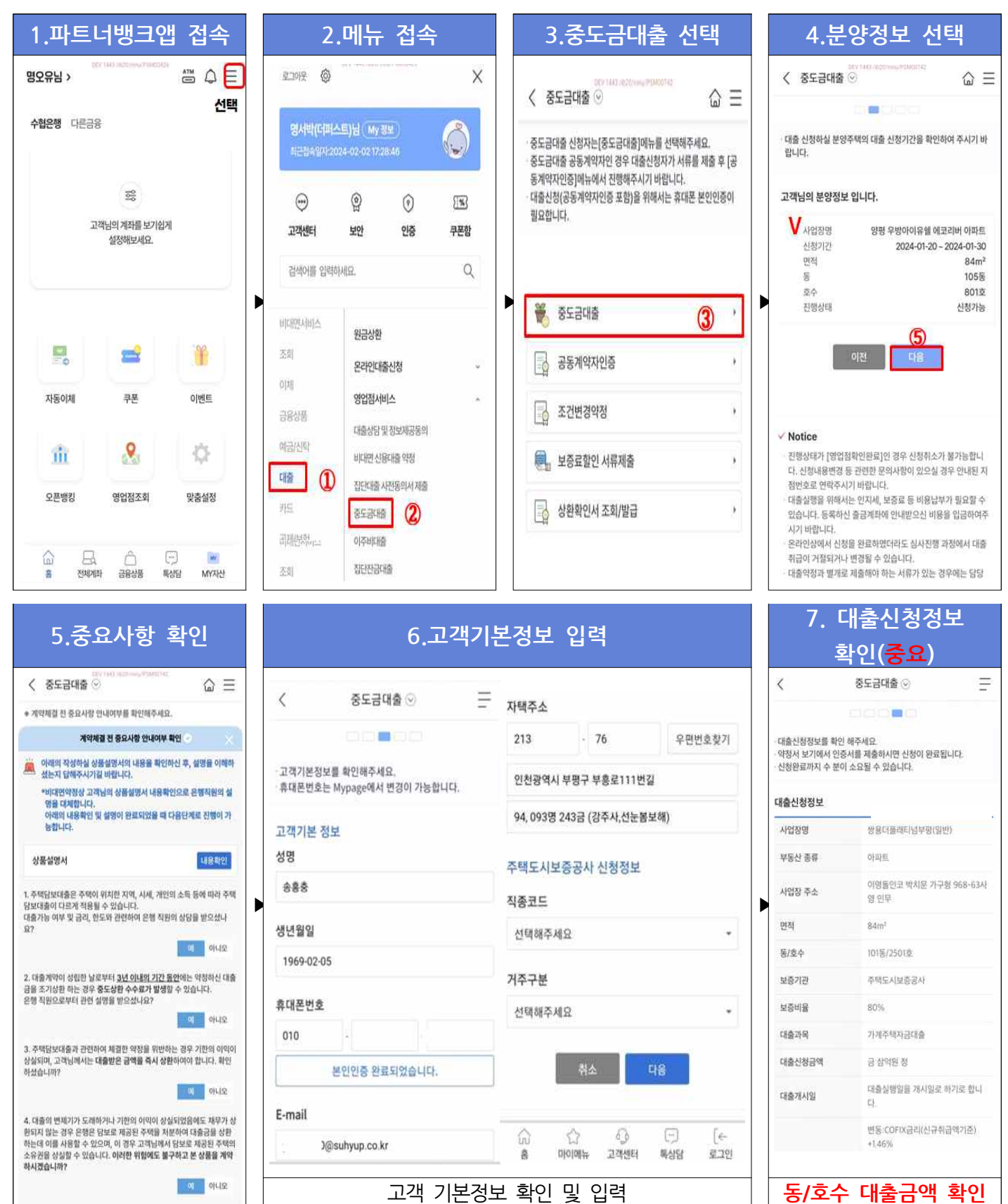

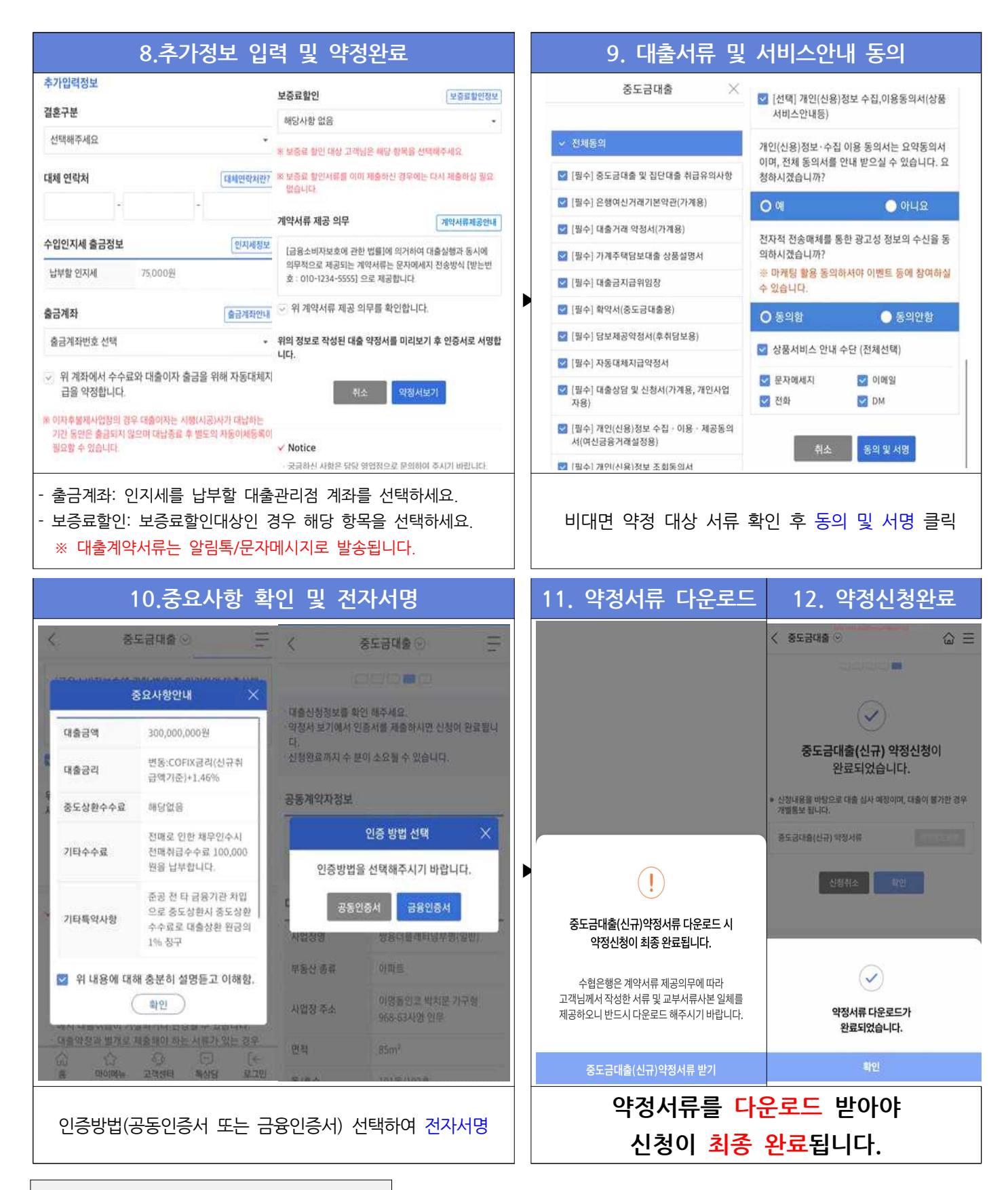

#### 비대면 보증료 할인서류 제출

- ※ 현장에서 증빙서류를 제출하지 않고 비대면약정시 보증료할인을 선택한 경우에 해당
- 접속경로: 파트너뱅크앱〉메뉴〉대출〉영업점서비스〉중도금대출〉**보증료할인 서류제출**
- 해당 메뉴에 접속하여 본인이 신청한 보증료할인대상에 맞는 증빙서류를 사진촬영하여 업로드 해주시기 바랍니다.